## **CLEAR Hub Express**

1. Open an internet browser and browse to the web address http://clearmodem. The password is admin.

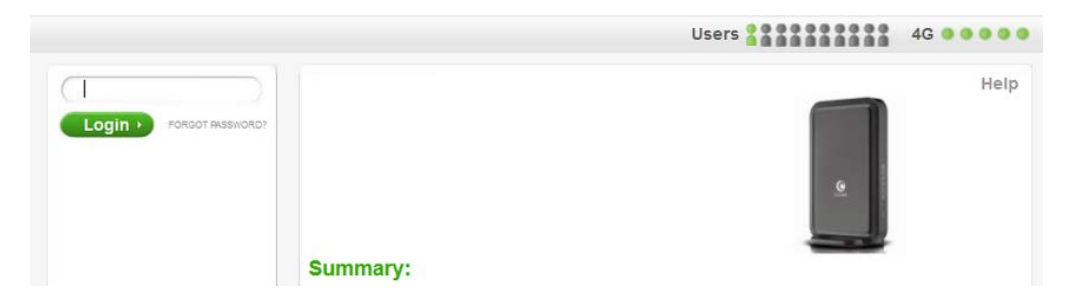

2. The modem will default to the Summary page when the user interface opens.

| LOGOUT            |            |
|-------------------|------------|
| Summary           |            |
| Modem Setup       |            |
| Modem Update      | Summary:   |
| Wi-Fi Settings    | 4G Service |
| Advanced Settings | Status     |
| Help              | Wi-Fi      |

3. Select the "Advanced Settings" tab on the left side of the user interface.

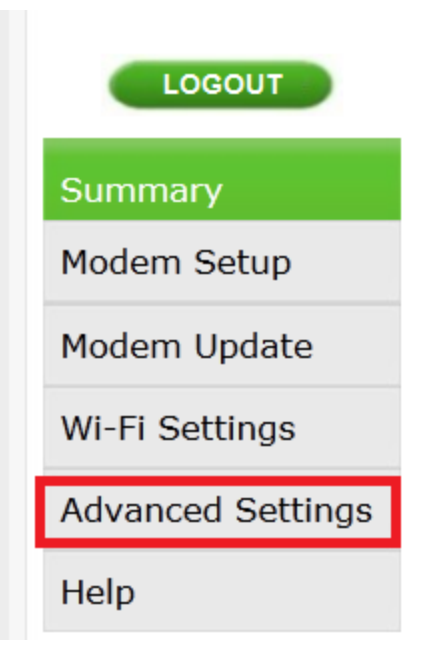

4. The modem will default to the Firewall Settings after selecting the Advanced Settings.

| Modem Update      | Firewall Settings:                                                                                                    |
|-------------------|----------------------------------------------------------------------------------------------------|
| Wi-Fi Settings    | The Firewall authorizes Internet access to your<br>Help for information on the settings.<br>Enable Firewall Enable Web Login from Internet |
| Advanced Settings |                                                                                                    |
| Firewall          |                                                                                                    |
| Router            |                                                                                                    |
|                   | Web Login Port from Internet 8080                                                                                                    |
| System            | Enable Ping from Internet 🔽                                                                                                    |
| System Log        |                                                                                                    |

5. Click Router under Advanced Settings.

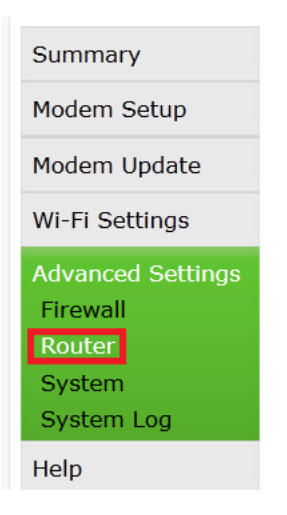

6. Select the small triangle next to UPnP to expand the section.

- The "Enable UPnP IGD checkbox needs to selected
- The DMZ IP Address field should be left blank.

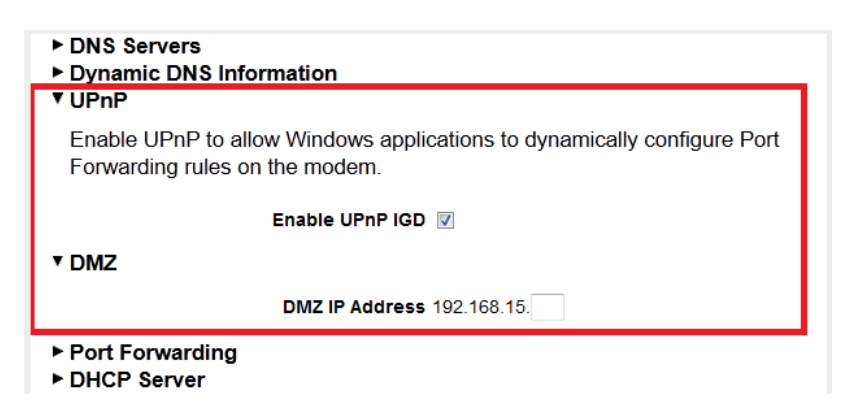

7. Scroll to the bottom of the page and select Apply.

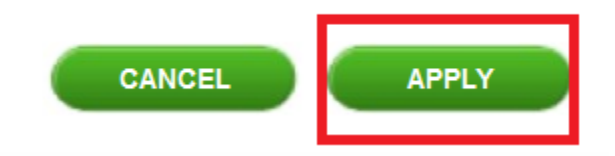

- 8. The device will now need to be powercycled using the Reboot button underneath the menu on the left side.
- If this does not work, physically power cycle the modem for at least 30 seconds by pulling the power cord from the back of the device
- Make sure to <u>NOT</u> factory reset the device

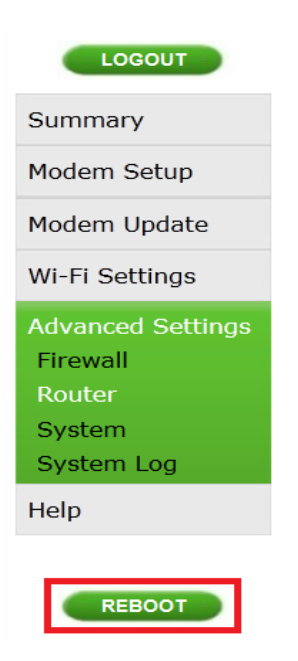

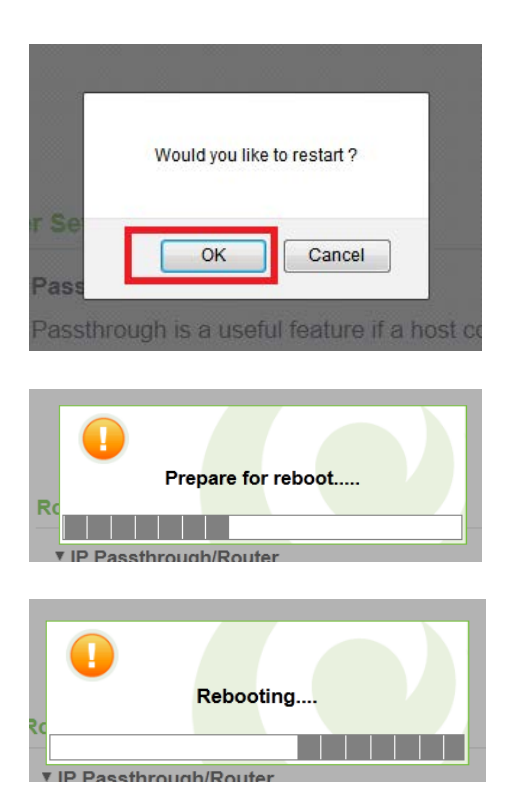